## **COMMENT S'INSCRIRE** À UNE FORMATION MEDIA INSTITUTE ÉLIGIBLE AU CPF

#### **1. Se rendre sur le site MonCompteFormation**

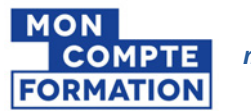

moncompteformation.gouv.fr

# MEDIA INSTITUTE

### 2. Rechercher la formation

Indiquez *Certificat marketing digital* et *PARIS (75009)*, puis appuyez sur la flèche bleue pour lancer la recherche, comme l'exemple ci-dessous.

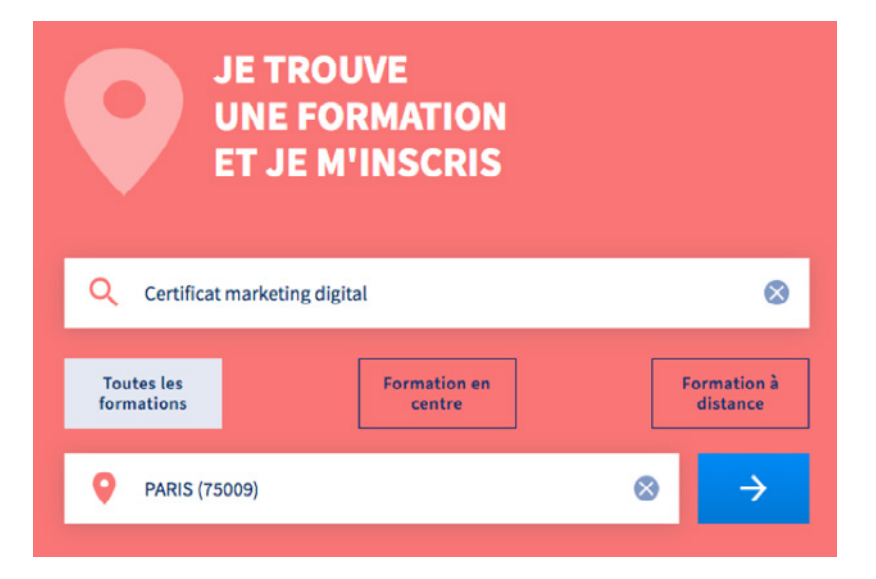

## 3. Indiquer le nom d'organisme

Une fois que vous êtes sur la page ci-dessous, rendez-vous dans la rubrique **Nom de l'organisme de formation** (en bas à gauche) et indiquez **Media Institute**, puis appuyez sur le bouton bleu **Trouver** situé en haut à droite.

|                        | Q certificat marketing digital                        | 😒 🛛 💡 PARIS (75009)                                                                | 8                                                                              | Trouver                |
|------------------------|-------------------------------------------------------|------------------------------------------------------------------------------------|--------------------------------------------------------------------------------|------------------------|
|                        | Filtre (0) Tout effacer                               | 1454 résultats pour votre recherche                                                |                                                                                | Trier pa<br>Pertinence |
| Nom de l'organisme (1) | Prix Effacer<br>7 500 € et plus                       | Marketing digital<br>par PEDAGOGIE DU MANAGEMENT                                   | <ul> <li>PARIS 1km</li> <li>€ 5 552,00 €</li> <li>63h de formation</li> </ul>  | ☆                      |
| MEDIA INSTITUTE        | 0 7500€ et plus<br>Vos dates de disponibilité Effacer | Le marketing digital dans sa stratégie<br>marketing<br>par PEDAGOGIE DU MANAGEMENT | <ul> <li>PARIS 1km</li> <li>€ 1428,00 €</li> <li>♂ 14h de formation</li> </ul> | ☆                      |
| Ľ                      | Débute au plus tôt le  Termine au plus tard le        | Les fondamentaux du marketing digital BtoB<br>par PEDAGOGIE DU MANAGEMENT          | <ul> <li>PARIS 1km</li> <li>€ 1308,00 €</li> <li>(14h de formation)</li> </ul> | ☆                      |
|                        | Nom de l'organisme                                    |                                                                                    | 541                                                                            |                        |

Media Institute Association loi 1901 depuis 1999, 21 rue Auber 75009 Paris - Contact : Thomas MUTTE - Tél. : 01 43 12 15 28 - E-mail : thomas@mediainstitute.eu

#### 4. Sélectionner la formation désirée

La liste des formations *Media Institute* éligibles au CPF apparaît avec le même intitulé. Cliquez sur la formation qui vous intéresse.

| Q certificat marketing                                                     | g digital    | S PARIS (75009)                                                                       | 8                                                                                               | Trouver             |
|----------------------------------------------------------------------------|--------------|---------------------------------------------------------------------------------------|-------------------------------------------------------------------------------------------------|---------------------|
| Filtre (1)                                                                 | Tout effacer | 15 résultats pour votre recherche                                                     |                                                                                                 | Trie:<br>Pertinence |
| Prix<br>7 500 € et plus                                                    | Effacer      | Certificat marketing digital (présentiel ou 100%<br>elearning)<br>par MEDIA INSTITUTE | <ul> <li>Paris 9e - Clore</li> <li>€ 2 268,00 €</li> <li>ô 14h de formation</li> </ul>          | ☆                   |
| 7500<br>los dates de disponibilité                                         | Effacer      | Certificat marketing digital (présentiel ou 100%<br>elearning)<br>par MEDIA INSTITUTE | Paris9e Olm     € 3228,00 €     21h de formation                                                | ☆                   |
| Debute au plus tot le<br>Termine au plus tard le<br>iom de l'organisme (1) | Effacer      | Certificat marketing digital (présentiel ou 100%<br>elearning)<br>par MEDIA INSTITUTE | <ul> <li>Paris 9e Okm et à distance</li> <li>\$ \$880,00 €</li> <li>44h de formation</li> </ul> | ☆                   |
| MEDIA INSTITUTE                                                            |              |                                                                                       |                                                                                                 |                     |

#### **5.** Choisir une date

Une nouvelle fenêtre s'ouvre et vous propose une liste de dates. Sélectionnez la session qui vous convient en cliquant sur le bouton *S'inscrire à cette session*, comme l'exemple ci-dessous.

| Inscription |                            |  |  |
|-------------|----------------------------|--|--|
| 09/03 au 1  | 1/03/2020                  |  |  |
|             | S'inscrire à cette session |  |  |
| 24/06 au 2  | 5/06/2020                  |  |  |
|             | S'inscrire à cette session |  |  |

Pour vérifier qu'il s'agit bien de la formation désirée, rendez-vous en bas de page puis cliquez sur le lien de la formation.

| Contacter l'organisme                                                                                                    |                            |  |  |  |  |  |
|----------------------------------------------------------------------------------------------------|----------------------------|--|--|--|--|--|
| Cette formation vous plait ? Vous avez une question ?                                                                                |                            |  |  |  |  |  |
| Nous vous conseillons de comparer différents organismes avant de postuler.<br>N'hésitez pas à les contacter pour vous faire un avis. |                            |  |  |  |  |  |
| http://www.media-institute.com/formations/formation-medias-<br>sociaux-reussir-presence-marque/                                      | ☐ thomas@mediainstitute.eu |  |  |  |  |  |
| ♥<br>75009 Paris 9e                                                                                                    | 0143121528                 |  |  |  |  |  |

Votre inscription vous sera confirmée par e-mail dès la validation de celle-ci.